## 資料1

## 乳幼児健診情報システム(市区町村版)・ダウンロード画面への入り方

1、健やか親子21(第2次)ホームページ画面

http://rhino3.med.yamanashi.ac.jp/sukoyaka2/

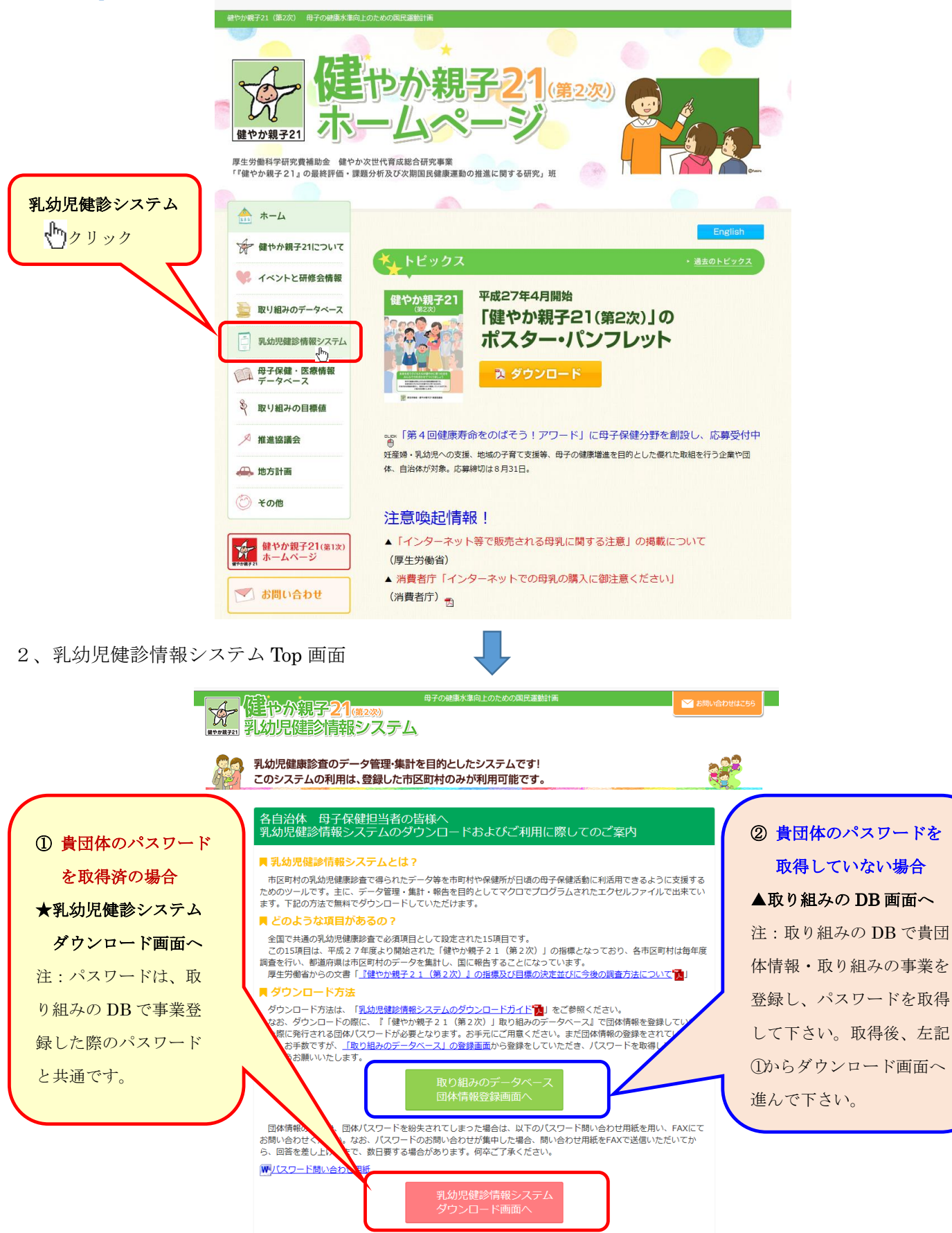

対応ブラウザはInternet Explorer9以上、Firefox(最新版推奨)、Google Chrome(最新版推奨)となります